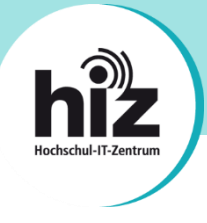

# htw saar

Wichtige Hinweise für Nutzerinnen und Nutzer der Hochschule für Technik und Wirtschaft des Saarlandes (htw saar):

- Beschäftigte der htw saar erhalten i.d.R. eine primäre E-Mail-Adresse der Form vorname.nachname@htwsaar.de.
- Studierende der htw saar erhalten eine primäre E-Mail-Adresse der Form *kennung@htwsaar.de*.
- Der Studienbereich Maschinenbau/Verfahrenstechnik der htw saar betreibt seine IT-Infrastruktur, insb. E-Mail, in eigener Verantwortung und unabhängig von den E-Mail-Diensten des HIZ.
  - Folgende Studiengänge werden nicht vom HIZ betreut:

EEB, FTB, FTM, MAB, MAM, MBB, MEV, MMA, MVB.

→ Für Studierende dieser Studiengänge gilt diese Anleitung nicht!

Wenden Sie sich bitte an die IT-Ansprechpartner Ihres Studienbereiches direkt an der htw saar.

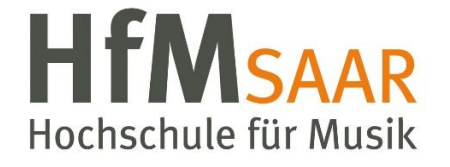

Diese Anleitung gilt ebenfalls für alle Angehörigen der Hochschule für Musik Saar. Hier sind keine Besonderheiten zu beachten.

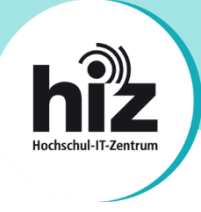

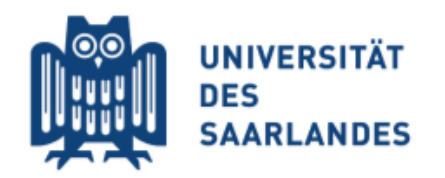

## Wichtige Hinweise für Nutzerinnen und Nutzer der Universität des Saarlandes:

- **Beschäftigte** der UdS erhalten i.d.R. eine **primäre E-Mail-Adresse** der Form *vorname.nachname@uni-saarland.de* (oder auch *@mx.uni-saarland.de* oder *@institut.uni-saarland.de*).
- **Studierende** der UdS erhalten eine **primäre E-Mail-Adresse** der Form *kennung@stud.uni-saarland.de*.
- Bei *kennung@uni-saarland.de* handelt es sich <u>nicht</u> um eine E-Mail-Adresse, sondern um einen Anmeldenamen, welcher zum Login bei Microsoft 365 (z.B. Teams) genutzt wird. E-Mails an diese "Adresse" können <u>nicht zugestellt</u> werden!
- Bei *kennung@teams.uni-saarland.de* handelt es sich um eine E-Mail-Adresse, welche Ihnen im Rahmen von Microsoft 365 (Exchange Online) zur Verfügung steht. E-Mails an diese Adresse werden **automatisch** zu Ihrer primären E-Mail-Adresse **weitergeleitet**.

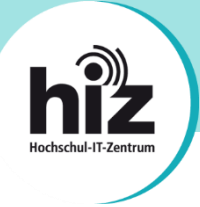

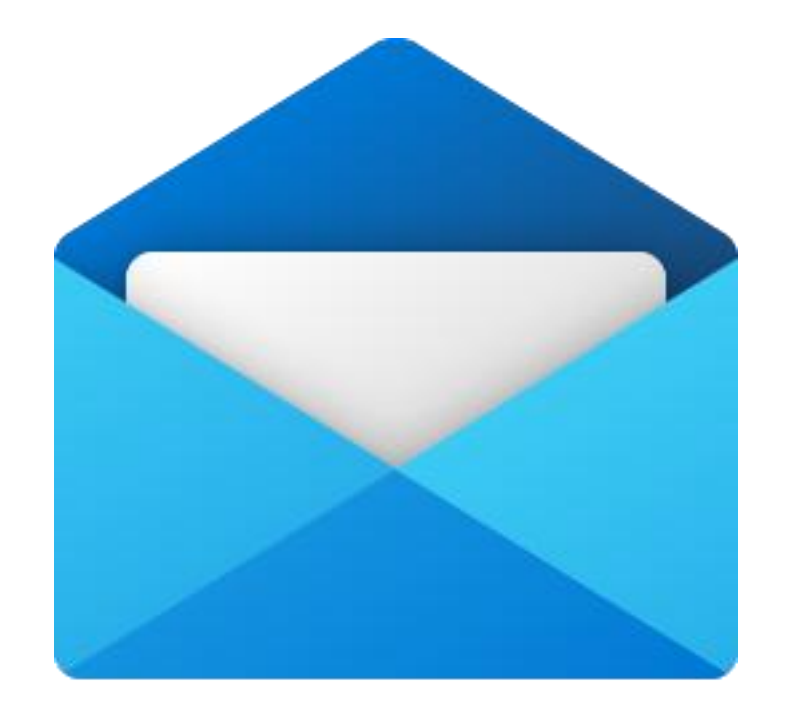

### Anleitung zur Konfiguration von Mail für Windows 10/11

#### Auf einen Blick: Serverdaten zur Konfiguration Ihrer E-Mail-Software

#### • Posteingangsserver

o Typ:

- IMAP
- Servername: mail.hiz-saarland.de
- **Port:** 993
- Verschlüsselung: SSL/TLS
- o Authentifizierung mit: Kennung/Passwort

#### • Postausgangsserver

- o Typ: SMTP
- o Servername: mail.hiz-saarland.de
- **Port:** 465
- Verschlüsselung: SSL/TLS
- o Authentifizierung mit: Kennung/Passwort

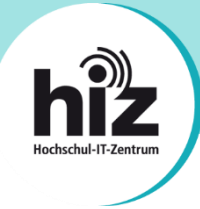

Die Konfiguration der in Windows 10 sowie in Windows 11 integrierten Mail-App wird im Folgenden beispielhaft anhand einer Mitarbeiter-E-Mail-Adresse der Universität des Saarlandes erläutert.

Sofern Sie die Mail-App für Windows 10 bereits aktiv mit anderen E-Mail-Konten verwenden, müssen Sie als erstes ein weiteres Konto hinzufügen (andernfalls → weiter auf Seite 6):

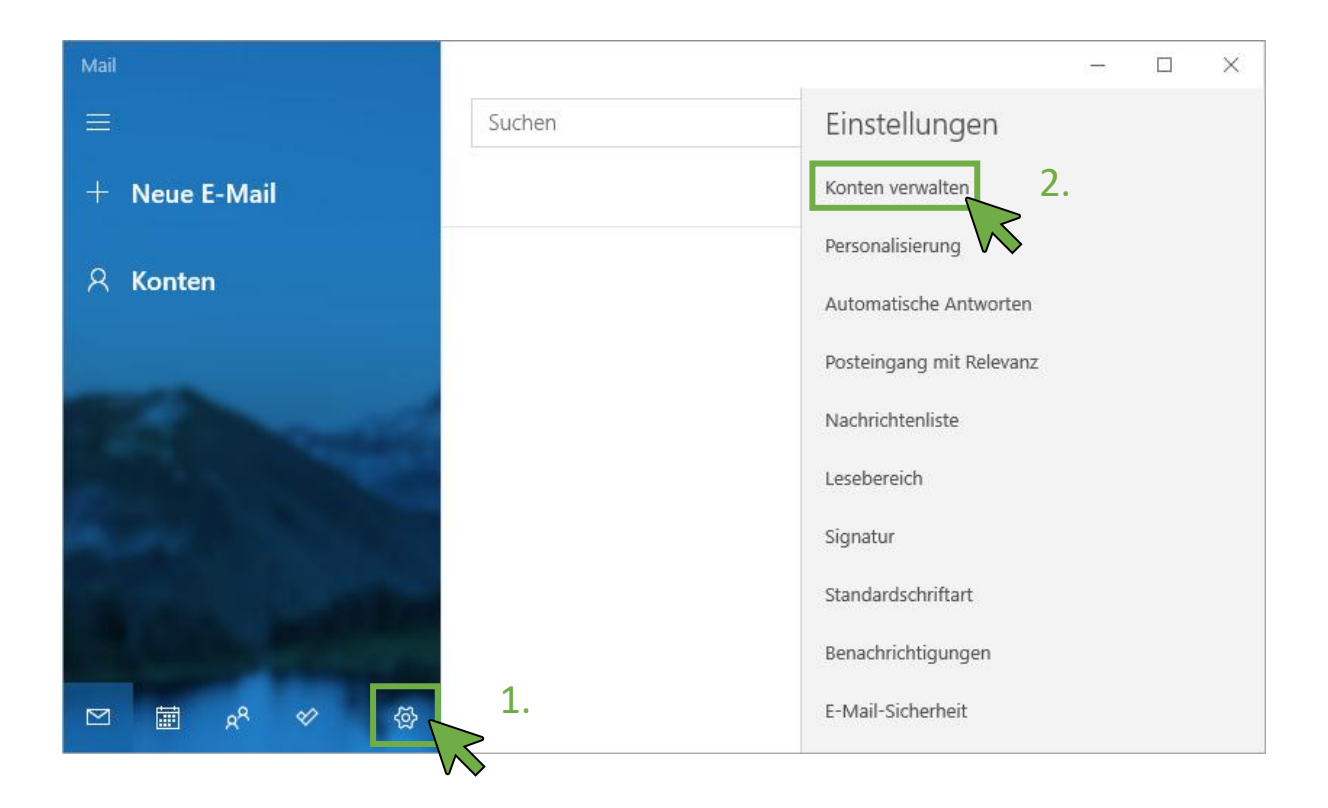

Klicken Sie in Mail auf *Einstellungen* (Zahnrad unten links), danach öffnet sich auf der rechten Seite ein Menü. Klicken Sie dort auf die Option *"Konten verwalten"*.

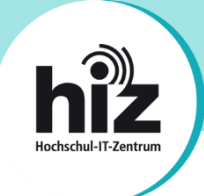

Nachdem Sie auf die Option *"Konten verwalten"* geklickt haben, öffnet sich das folgende Menü:

| Mail          |        | - 🗆 X                                                               |
|---------------|--------|---------------------------------------------------------------------|
|               | Suchen | < Konten verwalten                                                  |
| + Neue E-Mail |        | Wählen Sie ein Konto aus, um dessen<br>Einstellungen zu bearbeiten. |
| ନ୍ନ Konten    |        | Posteingänge verknüpfen                                             |
|               |        | + Konto hinzufügen                                                  |
|               |        |                                                                     |
| ALLER MARKED  |        |                                                                     |
|               |        |                                                                     |

Klicken Sie auf "Konto hinzufügen".

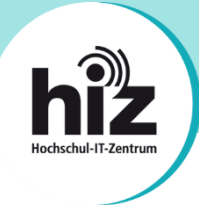

Sofern Sie die Mail-App für Windows 10 bzw. Windows 11 zum ersten Mal verwenden (oder, wie gerade beschrieben, ein neues Konto hinzugefügt haben), sehen Sie folgendes Fenster:

| Konto hinzufügen                                                                                                    | ×   |
|----------------------------------------------------------------------------------------------------|-----|
| Hinzufügen eines Kontos zu Mail, Kalender und Personen, um auf<br>Ihre E-Mails, Kalenderereignisse und Kontakte zuzugreifen. |     |
| Outlook.com<br>Outlook.com, Live.com, Hotmail, MSN                                                                           |     |
| Office 365<br>Office 365, Exchange                                                                                           |     |
| Google                                                                                                    |     |
| Yahoo!                                                                                                    |     |
| iCloud                                                                                                    |     |
| Anderes Konto<br>POP, IMAP                                                                                                   |     |
| Erweitertes Setup                                                                                                    |     |
| × Schließ                                                                                                    | Ben |

Klicken Sie auf "Erweitertes Setup".

Sofern Sie diese Option nicht sehen, müssen Sie ggf. das Fenster vergrößern oder nach unten scrollen. In der Standardgröße dieses Fensters ist die Option *"Erweitertes Setup"* möglicherweise ansonsten nicht zu sehen.

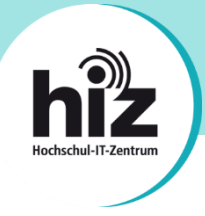

Nachdem Sie auf *"Erweitertes Setup"* geklickt haben, öffnet sich das Menü "Erweitertes Setup".

| Konto hinzufügen                                                                                                    | $\times$ |
|----------------------------------------------------------------------------------------------------|----------|
| Erweitertes Setup<br>Wählen Sie die Art des einzurichtenden Kontos aus. Wenn Sie<br>nicht sicher sind, wenden Sie sich an Ihren Dienstanbieter. |          |
| Exchange ActiveSync<br>Umfasst Exchange und andere Konten, die Exchange ActiveSync verwenden                                                    | L.       |
| Internet-E-Mail<br>POP- oder IMAP-Konten, mit denen Sie Ihre E-Mail in einem Webbrowser<br>anzeigen können.                                     |          |
|                                                                                                    |          |
|                                                                                                    |          |
|                                                                                                    |          |
| × Abbred                                                                                                    | chen     |

Klicken Sie auf "Internet-E-Mail".

Danach öffnet sich das Fenster "Internet-E-Mail-Konto". Hier müssen Sie die Serverdaten eintragen:

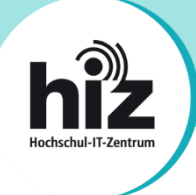

| nto hinzufügen                                                                                                    |                                                                          |
|----------------------------------------------------------------------------------------------------|--------------------------------------------------------------------------|
|                                                                                                    |                                                                          |
| nternet-E-Mail-Konto                                                                                                    |                                                                          |
| E-Mail-Adresse                                                                                                    |                                                                          |
| vorname.nachname@uni-saarlan                                                                                                    | d.de                                                                     |
| Benutzername                                                                                                    |                                                                          |
| kennung                                                                                                    |                                                                          |
| Beispiele: kevinc, kevinc@contoso.                                                                                                    | com, Domäne\kevinc                                                       |
| Kennwort                                                                                                    |                                                                          |
| •••••                                                                                                    | ,                                                                        |
|                                                                                                    |                                                                          |
| Kontoname                                                                                                    |                                                                          |
| HIZ-Saarland                                                                                                    |                                                                          |
| lhre Nachrichten unter diesem Nar                                                                                                    | nen senden                                                               |
| Vorname Nachname                                                                                                    |                                                                          |
|                                                                                                    |                                                                          |
| Posteingangsserver                                                                                                    |                                                                          |
| mail.hiz-saarland.de                                                                                                    |                                                                          |
| Kontotyp                                                                                                    |                                                                          |
| IMAP4                                                                                                    | \                                                                        |
| Postausgangsserver (SMTP)                                                                                                    |                                                                          |
| mail.hiz-saarland.de                                                                                                    |                                                                          |
|                                                                                                    |                                                                          |
|                                                                                                    |                                                                          |
| Ausgangsserver erfordert Auth                                                                                                    | nentifizierung                                                           |
| <ul> <li>Ausgangsserver erfordert Auth</li> <li>Benutzernamen und Kennwort</li> </ul>                                                                                             | nentifizierung<br>t auch zum Senden von E-Ma                             |
| <ul> <li>Ausgangsserver erfordert Auth</li> <li>Benutzernamen und Kennwort verwenden</li> </ul>                                                                                   | nentifizierung<br>t auch zum Senden von E-Ma                             |
| <ul> <li>Ausgangsserver erfordert Auth</li> <li>Benutzernamen und Kennwort<br/>verwenden</li> <li>SSL für eingehende E-Mails er</li> </ul>                                        | nentifizierung<br>t auch zum Senden von E-Ma<br>forderlich               |
| <ul> <li>Ausgangsserver erfordert Auth</li> <li>Benutzernamen und Kennwort<br/>verwenden</li> <li>SSL für eingehende E-Mails er</li> </ul>                                        | nentifizierung<br>t auch zum Senden von E-Ma<br>forderlich               |
| <ul> <li>Ausgangsserver erfordert Auth</li> <li>Benutzernamen und Kennwort<br/>verwenden</li> <li>SSL für eingehende E-Mails er</li> <li>SSL für ausgehende E-Mails er</li> </ul> | nentifizierung<br>t auch zum Senden von E-Ma<br>forderlich<br>forderlich |

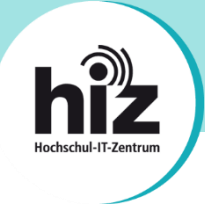

Tragen Sie die Serverdaten wie im Screenshot zu sehen ein. Normalerweise können Sie die Serverdaten von Seite 3 dieser Anleitung verwenden. In Einzelfällen müssen andere Serverdaten eingegeben werden (s. Hinweise auf den Seiten 1 und 2 dieser Anleitung).

Noch ein paar ergänzende Hinweise:

- Tragen im Feld *"E-Mail-Adresse"* Ihre korrekte, <u>primäre E-Mail-Adresse</u> ein. Details hierzu finden Sie auf den Seiten 1 und 2 dieser Anleitung.
- Tragen Sie im Feld *"Benutzername"* Ihre HIZ-Kennung (UdS / HTW Kennung) ein.
- Tragen Sie im Feld *"Kennwort"* das Passwort Ihrer HIZ-Kennung ein.
- Tragen Sie im Feld "Kontoname" einen Namen für das Konto ein, z.B. HIZ-Saarland. Dies ist nur ein interner Name innerhalb der Mail App, falls Sie mehrere Konten eingerichtet haben, um diese auseinanderhalten zu können.
- Tragen Sie im Feld *"Ihre Nachrichten unter diesem Namen senden"* Ihren Namen ein, so wie dieser beim Empfänger einer von Ihnen versendeten E-Mail angezeigt werden soll.
- Klicken Sie anschließend auf "Anmelden".

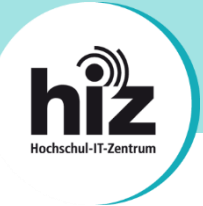

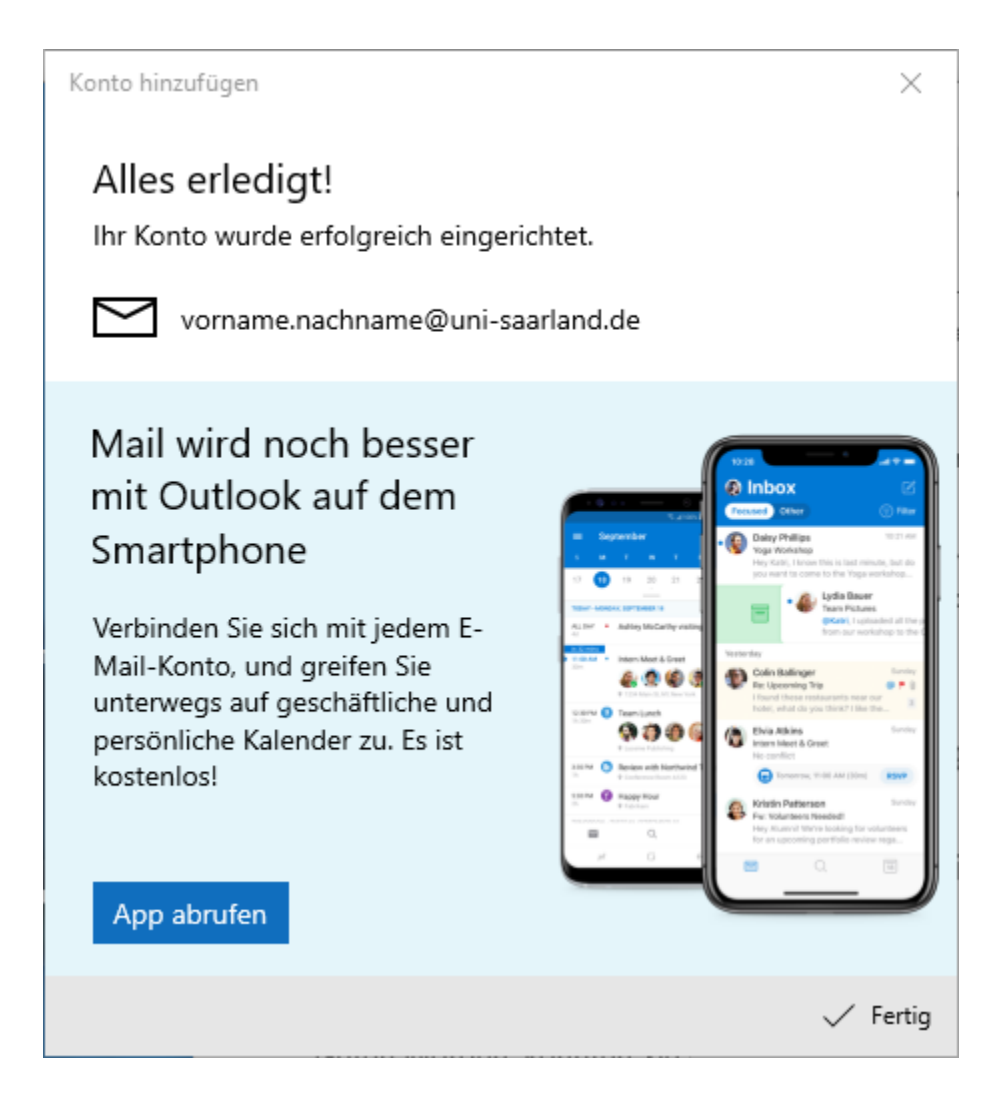

Klicken Sie zuletzt auf "Fertig".

Ihre Mail App für Windows 10/11 ist nun betriebsbereit.

Bei Problemen wenden Sie sich bitte an support@hiz-saarland.de